## **USOS MAIL**

Z systemu USOSweb można wysyłać powiadomienia (maile) do użytkowników tego systemu (np.: studenci, wykładowcy).

## Sposób pierwszy

W panelu "MÓJ USOSWEB" klikamy na "USOS MAIL"

| NA SKRÓTY                                                                                                    | USOSweb                                                                                |                                                                                                    |                    |                 |                  |                                                                                                    |
|----------------------------------------------------------------------------------------------------|----------------------------------------------------------------------------------------|----------------------------------------------------------------------------------------------------|--------------------|-----------------|------------------|----------------------------------------------------------------------------------------------------|
| PLAN ZAJĘĆ   GRUPY ZAJĘĆIOWE   PLANY UŻYTKOWNIKA   USOS MAIL   PREFERENCJE     USOS MAIL   DEFERENCJE     USOS MAIL   DEFERENCJE     USOS MAIL   DEFERENCJE     USOS MAIL   DEFERENCJE     USOS MAIL   DEFERENCJE     DEFERENCJE     USOS MAIL   DEFERENCJE     DEFERENCJE        DEFERENCJE        DEFERENCJE              DEFERENCJE </th <th>NA SKRÓTY   PLAN ZAJĘĆ   GRUPY ZAJĘCIOWE   PLANY UŻYTKOWNIKA   USOS MAIL   PREFERENCJE</th> <th>AKTUALNOŚCI         KATALOG         MÓJ US           PLAN ZAJEĆ - AKTUALNY TYDZIEŃ (2014-11-<br/>2014-11-15)         Image: Comparison of the second second secon</th> <th>SWEB DLA STUDENTÓW</th> <th>DLA PRACOWNIKÓW</th> <th>MODUŁY DODATKOWE</th> <th>ADMINISTRACIA<br/>katalog jednostek<br/>katalog studiów<br/>ednostki<br/>pokaż plan<br/>pokaż plan<br/>idż dalej<br/>zmień ustawienia<br/>mik<br/>elkiego w</th> | NA SKRÓTY   PLAN ZAJĘĆ   GRUPY ZAJĘCIOWE   PLANY UŻYTKOWNIKA   USOS MAIL   PREFERENCJE | AKTUALNOŚCI         KATALOG         MÓJ US           PLAN ZAJEĆ - AKTUALNY TYDZIEŃ (2014-11-<br>2014-11-15)         Image: Comparison of the second second secon | SWEB DLA STUDENTÓW | DLA PRACOWNIKÓW | MODUŁY DODATKOWE | ADMINISTRACIA<br>katalog jednostek<br>katalog studiów<br>ednostki<br>pokaż plan<br>pokaż plan<br>idż dalej<br>zmień ustawienia<br>mik<br>elkiego w |

Pojawia się okno tworzenia nowej wiadomości, gdzie wpisujemy temat wiadomości, treść oraz możemy załączyć plik (przycisk "ZAŁĄCZ PLIK").

| USOSweb                                                                                                    | AKTUALNOŚCI KATALOG MÓJ USOSWEB DLA STUDENTÓW DLA PRACOWNIKÓW MODUŁY DODATKOWE                                                                                                    | NE |
|----------------------------------------------------------------------------------------------------|----------------------------------------------------------------------------------------------------|----|
| NA SKRÓTY<br>PLAN ZAJĘĆ<br>GRUPY ZAJĘCIOWE<br>DLANY UŻYTKOWNIKA<br>USOS MAIL<br>Moje grupy odbiorców<br>Historia<br>o USOSmail<br>PREFERENCJE | Suppose the suppose to suppose the suppose to suppose to | 2. |
|                                                                                                    |                                                                                                    |    |

Dodajemy odbiorcę(ów) klikając na "DODAJ ODBIORCÓW".

Pojawia się okno wyboru odbiorców.

## Nowa wiadomość

| Od:     | <@ukw.edu.pl>                                                                                                    |     |    | -     |                     |              |                                                                                             |
|---------|----------------------------------------------------------------------------------------------------|-----|----|-------|---------------------|--------------|---------------------------------------------------------------------------------------------|
|         | DODAJ ODEIORCÓW POKAŻ ADRESY                                                                                                    |     | Wy | bór o | dbiorców            |              |                                                                                             |
| Do:     | Łącznie 0 odbiorców                                                                                                    |     |    |       |                     |              |                                                                                             |
|         | Wyślij kopię tej wiadomości również do mnie                                                                                                    |     |    | odbio | rcy indywidualni(0) | grupy zajęci | ciowe(0) moje grupy(0)                                                                      |
| Temat:  |                                                                                                    |     |    |       |                     |              |                                                                                             |
| Edycja: | ● tekst sformatowany ○ zwykły tekst                                                                                                    |     |    | i     | Dodaj adres e-mail  |              |                                                                                             |
| B 2     | U       Ase       E       E       Paragraph       ▼       Font Family       ▼       Font Size       ▼       A       *       *       *       *       *       *       *       *       *       *       *       *       *       *       *       *       *       *       *       *       *       *       *       *       *       *       *       *       *       *       *       *       *       *       *       *       *       *       *       *       *       *       *       *       *       *       *       *       *       *       *       *       *       *       *       *       *       *       *       *       *       *       *       *       *       *       *       *       *       *       *       *       *       *       *       *       *       *       *       *       *       *       *       *       *       *       *       *       *       *       *       *       *       *       *       *       *       *       *       *       *       *       *       *       *       *       < |     |    | 8     | Dodaj osobę         | kowa         | Marcin Kowalewski<br>adunkt (Instytut Matematyki)                                           |
|         |                                                                                                    |     |    |       |                     |              | Stanisław Kowalik<br>profesor zwyczajny (Instytut Pedagogiki)                               |
|         |                                                                                                    | ő v |    |       |                     |              | Ewa Sygit-Kowalkowska<br>adiunkt (Instytut Psychologii)                                     |
|         |                                                                                                    |     |    |       |                     |              | Aleksandra Koperska-Kowalczyk<br>specjalista (Uniwersytet Kazimierza Wielkiego w Bydgoszczy |
|         |                                                                                                    |     |    |       |                     |              |                                                                                             |
|         |                                                                                                    |     |    |       |                     |              |                                                                                             |
| Chce    | ę otrzymać raport z podsumowaniem operacji wysłania                                                                                                    |     |    |       |                     |              |                                                                                             |
| ZAŁĄCZ  | PLIK                                                                                                    |     |    |       |                     |              | z                                                                                           |
| WYŚLIJ  | ZAPISZ Ostatni zapis: nigdy 🗸                                                                                                    |     |    |       |                     |              |                                                                                             |

W oknie wyboru odbiorców można dodać odbiorców indywidualnych, grupy zajęciowe lub wcześniej utworzone własne grupy.

W zakładce "odbiorcy indywidualni" można dodać konkretny adres e-mail lub dodać osobę wpisując imię, nazwisko (pojawia się lista osób zgodnych z szukaniem). Po znalezieniu osoby zaznaczamy ją i klikamy na przycisk "ZAPISZ".

Analogicznie możemy dodać więcej osób.

| Wybór odbiorców                                                                                                    | Wybór odbiorców                                                           |
|----------------------------------------------------------------------------------------------------|---------------------------------------------------------------------------|
| odbiorcy indywidualni(0)         grupy zajęciowe(2)         moje grupy(0)                                            | odbiorcy indywidualni(0)         grupy zajęciowe(0)         moje grupy(0) |
| Zaznaczając grupę poniżej mam zamiar wysłać wiadomość do:                                                            | brak własnych grup odbiorców                                              |
| <ul> <li>studentów tej grupy</li> <li>prowadzących tę grupę</li> <li>studentów oraz prowadzących tę grupę</li> </ul> |                                                                           |
| Rok akademicki 2014/15                                                                                               |                                                                           |
| Podstawy programowania [1300-1nf1PP-NP]  Laboratorium grupa nr 1  Wykład grupa nr 1                                  | ć                                                                         |
| Systemy zarządzania przedsiębiorstwem [1300-Inf25ZP-NP]  Laboratorium grupa nr 1  Wykład grupa nr 1                  | όν                                                                        |
| Technologie mobilne i rozproszone na platformie NET [1300-Inf2TMINET-NP]  Laboratorium grupa nr 1  Wykład grupa nr 1 |                                                                           |
| ⊞ Semestr zimowy 2014/15                                                                                             |                                                                           |
| Rok akademicki 2013/14                                                                                               |                                                                           |
| ⊞ Semestr letni 2013/14                                                                                              |                                                                           |
|                                                                                                    |                                                                           |
| ZAPISZ I ZAMKNIJ ZAPISZ ANULUJ                                                                                       | ZAPISZ I ZAMKNIJ ZAPISZ ANULUJ                                            |
| 000                                                                                                    |                                                                           |

W zakładce "grupy zajęciowe" wybieramy do kogo konkretnie chcemy wysłać wiadomość (np.: studenci grupy) oraz po rozwinięciu roku akademickiego, przedmiotu zaznaczamy, np.: Wykład ,itp.

W zakładce "moje grupy" możemy wybrać swoją grupę (o ile wcześniej je stworzyliśmy).

Chcąc zakończyć dodawanie odbiorców klikamy na "ZAPISZ I ZAMKNIJ" lub "ANULUJ".

Przed wysłaniem napisanej wiadomości można jeszcze zaznaczyć, czy wysłać do siebie kopię tej wiadomości oraz czy chcemy otrzymać raport z podsumowaniem operacji wysłania. Na koniec klikamy "WYŚLIJ"

## <u>Sposób drugi</u>

W panelu "MÓJ USOSWEB" klikamy na konkretnych zajęciach w kolumnie "ZAJĘCIA"

| USOSweb                                                                                     | AKTUALNOŚCI KATALOG MÓJ USOSWEB | DLA STUDENTÓW DLA PRACOWNIKÓ                                                                                                    |                                                                                                    |
|---------------------------------------------------------------------------------------------|---------------------------------|----------------------------------------------------------------------------------------------------|----------------------------------------------------------------------------------------------------|
| NA SKRÓTY<br>PLAN ZAJĘĆ<br>GRUPY ZAJĘCIOWE<br>PLANY UŻYTKOWNIKA<br>OSOS MALL<br>PREFERENCJE |                                 | DLA STUDENTÓW       DLA PRACOWNIKÓ         SZYEKO WYSTAW OCENĘ       Imię i nazwisko lub nr indeksu       dalej         imię i nazwisko lub nr indeksu       dalej       moje protokoły         MOJE SPRAWDZIANY       2011. Programowanie strukturalne i obiektowe       20132 Podstawy programowania         20132 Podstawy programowania       więcej         SPRAWDZIANY       więcej         SPRAWDZIANY       więcej         ZAJĘCIA       2014 Podstawy programowania         1300-Inf1PP-NP       Laboratorium, Wykład         2014 Systemy zarządzania       przedsiębiorstwem 1300-Inf252P-NP         Laboratorium, Wykład       2014 Technologie mobilne i rozproszone         na platformie NET 1300-Inf2TMINET-NP       Laboratorium, Wykład         2013 Podstawy programowania       1300-Inf1PP-SP         Laboratorium, Wykład       2013 Systemy zarządzania         przedsiębiorstwem 1300-Inf2SZP-NP       Laboratorium, Wykład         2013 Systemy zarządzania       przedsiębiorstwem 1300-Inf2SZP-NP         Laboratorium, Wykład       2013 Systemy zarządzania         przedsiębiorstwem 1300-Inf2SZP-NP       Laboratorium, Wykład         2013 Technologie mobilne i rozproszone       na platformie NET 1300-Inf2TMINET-NP         Laboratorium, Wykład       2013 Technologie mobilne i rozproszone <th>MODULY DODATKOWE     Image: ATALOS     Image: ATALOS     Image: ATALOS     Image: Atalog godb   Image: Atalog godb   Image: Atalog   Image: Atalog godb   Image: Atalog godb   Image: Atalog godb   Image: Atalog godb   Image: Atalog godb   Image: Atalog godb   Image: Atalog godb   Image: Atalog godb   Image: Atalog godb   Image: Atalog godb   Image: Atalog   Image: Atalog godb</th> | MODULY DODATKOWE     Image: ATALOS     Image: ATALOS     Image: ATALOS     Image: Atalog godb   Image: Atalog godb   Image: Atalog   Image: Atalog godb   Image: Atalog godb   Image: Atalog godb   Image: Atalog godb   Image: Atalog godb   Image: Atalog godb   Image: Atalog godb   Image: Atalog godb   Image: Atalog godb   Image: Atalog godb   Image: Atalog   Image: Atalog godb |
|                                                                                             |                                 | 2013L Programowanie strukturalne i<br>obiektowe 1300-Mt12P5iO-SP                                                                                                    |                                                                                                    |

¥

Po kliknięciu na konkretne zajęcia Laboratorium, Wykład pojawia się kolejne okno, na którym klikamy

na link "wyślij wiadomość do studentów tej grupy (przez USOSmail) 🕩 " W oknie "Edytuj wiadomość" postępujemy jak w opisie wyżej.

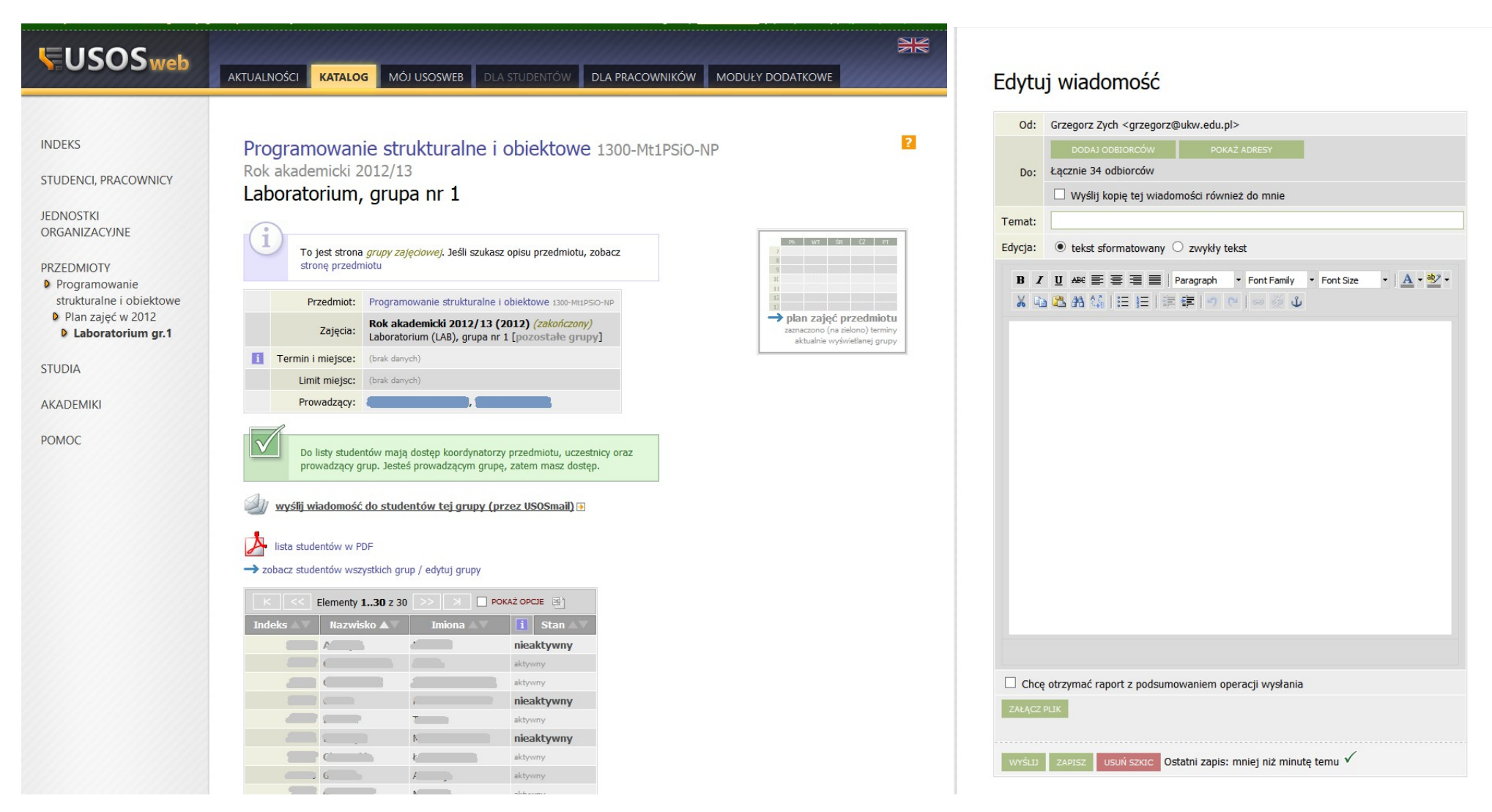